# BMS

#### BUSINESS ALLIANCE MANAGEMENT SYSTEM

BMS1.2手数料支払申請ガイド(BA営業/BA部課長向け)

2019. 11

Rise!project

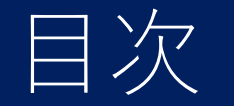

# 手数料支払申請フロー ◆エスカ管理(紹介先UNICDについて) ◆手数料支払申請(★BA営業/BA部課長)

2. 連絡事項

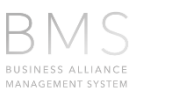

2

## Ver.1.2からの変更点

★2019年9月完成物件より、パートナーへの支払申請が「入金」ではなく「UNIS確定時点」となりました。 ※一部、保険、エネルギー商材は対象外

| メニュー                         | 詳細                                                                               |
|------------------------------|----------------------------------------------------------------------------------|
| エスカ管理(変更なし)                  | エスカ先案件欄にUNISCD欄を表示<br>Rise!成約時、"UNISCD"が自動付与されていない場合<br>に"UNISCD選択"ボタンでUNIS店舗を選択 |
| 手数料支払申請機能( <mark>変更</mark> ) | 対象商材のUNIS <b>確定</b> 明細を選択し、手数料支払申請、<br>PDF印刷後、捺印申請を可能に                           |
| 手数料支払い承認機能(変更なし)             | 承認者権限による承認機能<br>★支社Admin権限(支社総務/支社長)                                             |
| パートナー開拓/パートナー管理(変更なし)        | 企業検索を前方一致→ <b>部分一致</b> に変更<br>★あいまい検索を可能に                                        |
| パートナー管理(変更なし)                | パートナー分類に" <b>代理店</b> "を追加                                                        |

#### エスカ管理(Rise!成約~手数料申請)

★エスカ先店舗成約~手数料申請まで

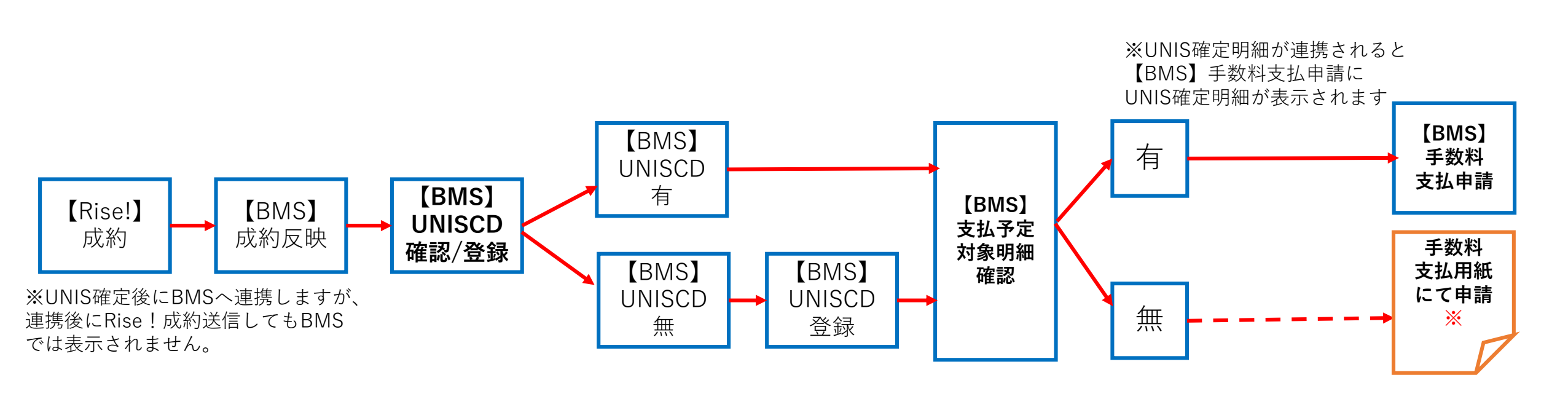

※個人宅、カラオケはUNIS確定後に「支払申請用紙」を事務センターに 送付(営業→支社長経由→事務センター)してください。

SJNK・エネルギー商材も「支払申請用紙」となりますが、入金ベースでの支払いとなりますのでご注意下さい。

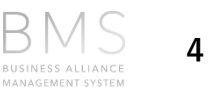

1.手数料支 払い申請

手数料支払申請について(運用フロー図)

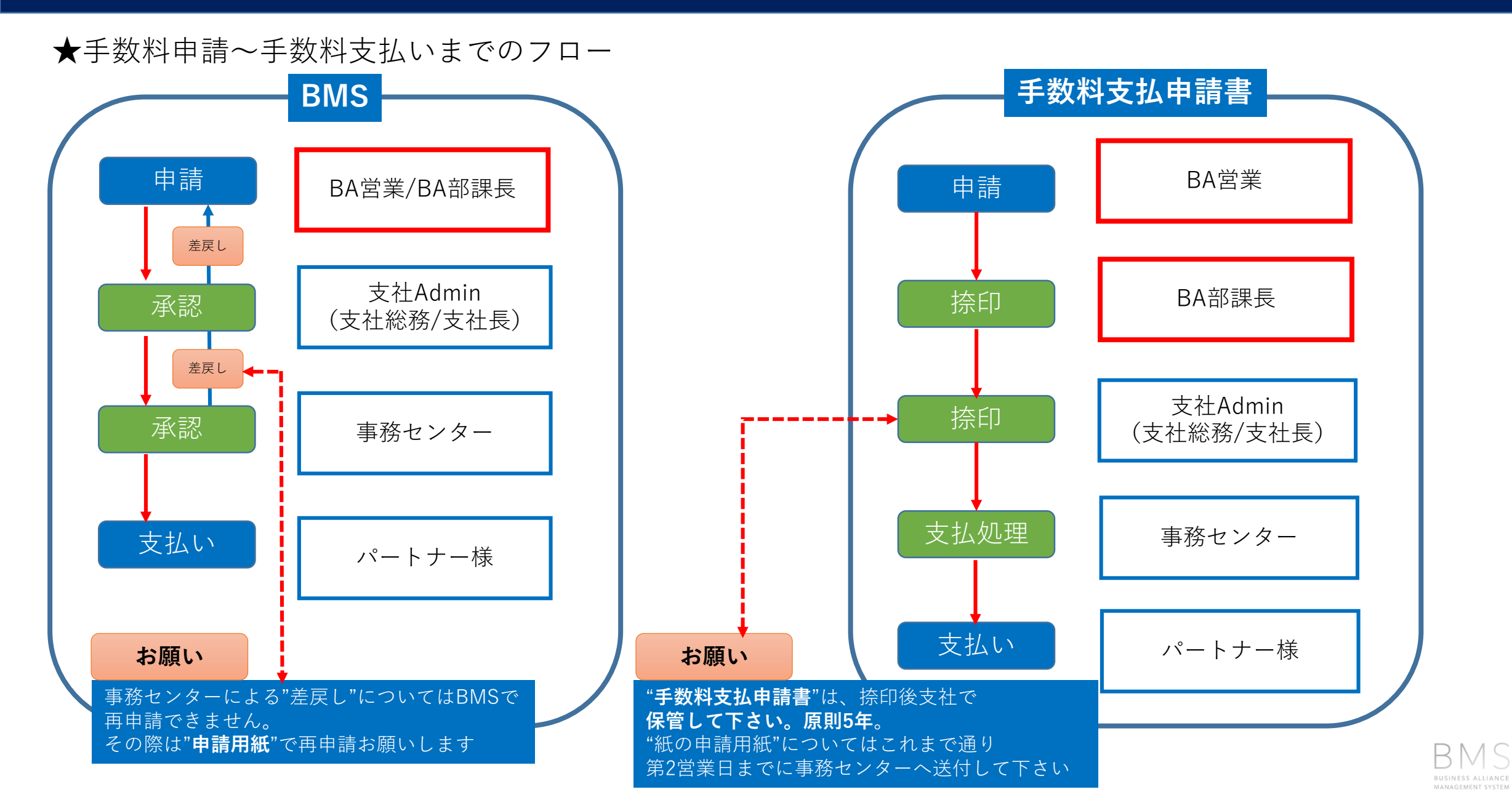

5

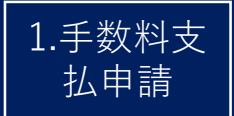

## エスカ管理(紹介先UNIS CDについて)

#### ★紹介先店舗のUNIS CDの確認(登録、修正)

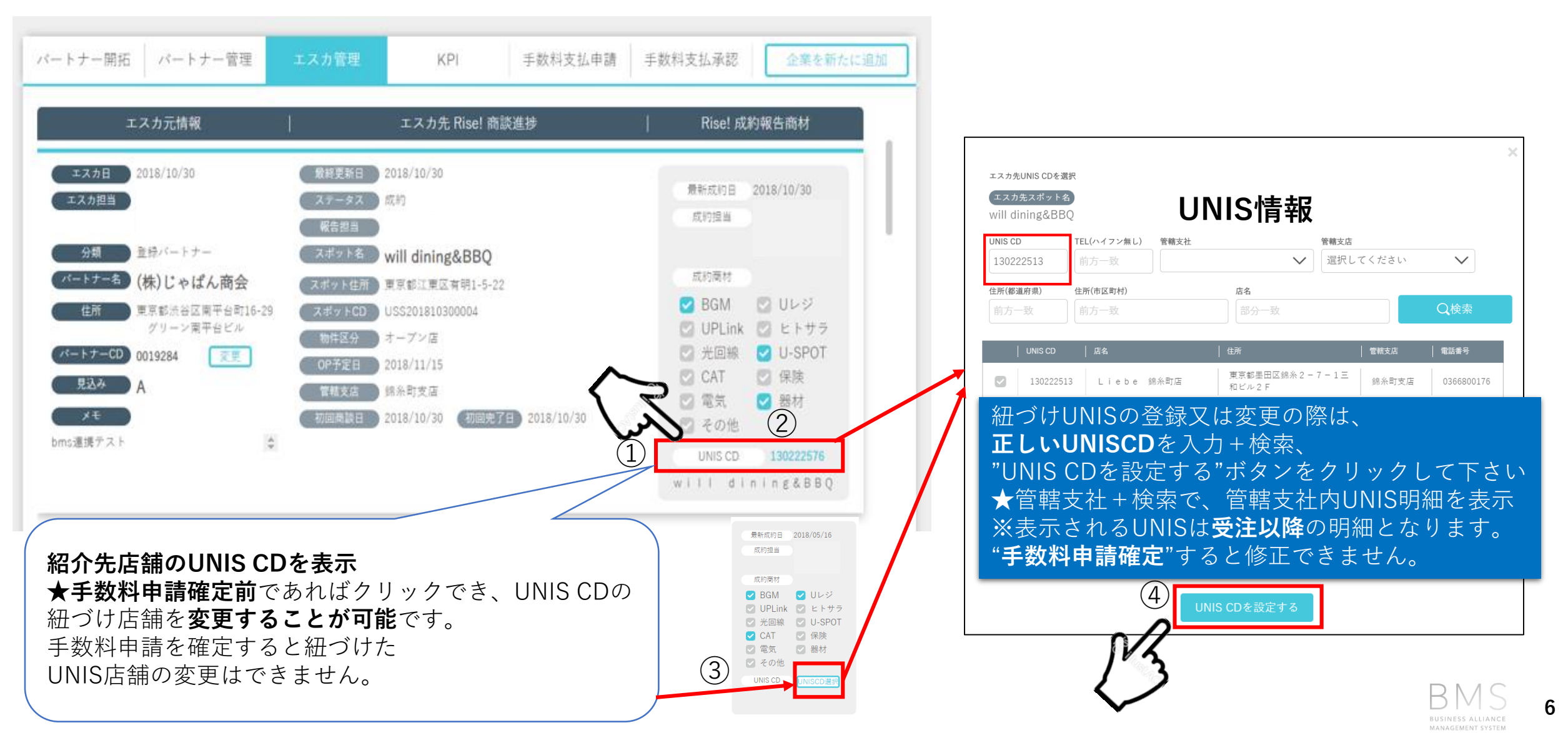

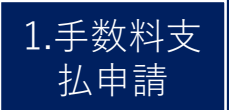

## 手数料支払申請について(画面説明)

★"手数料支払申請"ボタン

→パートナー様への手数料支払申請はこのボタンをクリックします

| パートナー開拓 パートナー管理 エ           | スカ管理 KPI 手数料支払申請                                | 企業を新たに追加                                                                                               | ステータス                                | ステータス詳細                                         |
|-----------------------------|-------------------------------------------------|----------------------------------------------------------------------------------------------------|--------------------------------------|-------------------------------------------------|
| > 手数料支払管理 検索                |                                                 |                                                                                                    | 未申請                                  | 申請していない状態                                       |
| エスカ担当(支払依頼担当)。 エスカ担当        | (支払依頼担当)課* エスカ担当(支払依頼担当)者                       |                                                                                                    | 差戻し                                  | 支社Admin又は事務センターによる対象明細差戻し                       |
| ✓ 自分のエスカ案件のみを表示             | iBA部1課 V All selected V                         | ●いずれか必須                                                                                                | 申請                                   | 営業が対象明細の"申請"ボタンを押した状態                           |
| 支払ステータス     エスカ先行       未申請 | initial     エスカ先管轄支店       てください                | Q検索                                                                                                    | <br>承認                               | 支社Adminが対象明細を"承認"した状態                           |
| エスカ先スポットCD エスカ先ス            | ポット名                                            | 換索条件クリア                                                                                                | 事務C保留                                | 事務センターが対象明細を確認している状態                            |
| 前方一致                        | <b>政</b>                                        |                                                                                                    | <br>支払処理中                            |                                                 |
| 該当数 1-13件/13件               |                                                 |                                                                                                    | 支払完了                                 | 事務センターが対象明細の手数料支払を完了した状態                        |
| ▶ 未申請                       | ★支払予定対象明細                                       |                                                                                                    |                                      |                                                 |
| ✓ 差戻し                       | 本社兴任与信勿人一                                       |                                                                                                    |                                      | 2、 物体支持 百代日 支持不能型                               |
| ✓ 申請                        | ・冏州単位毋に紹介元の                                     | ハートナー名、UNIS設直<br>注対色チュックの対色が                                                                           | 尤 <b>间</b> 取、1土<br>( <u>突</u> 母 ) ちま | 所、契約冏材、元成日、冏材于剱科、<br>≡二                         |
| ✓ 承認                        | 又仏へノーダス、中                                       | <b>追刈家ナエック、刈家까</b>                                                                                     | (豆球)です                               | <b>文</b> 小                                      |
| ✓ 事務C保留                     | 支払申請D   エスカ元   エスカ元   コ<br>パートナーCD   パートナー名   コ | -スカ日  UNISCD  設置先  住所                                                                                  | 商材                                   | 完成日  標準手数料   ステータス   申請対象チェック   備考(差戻し理由)   対象外 |
| ☑ 支払処理中                     | 85         0020363         株式会社コバプロ         1   | 東京都 千代田区内           8/10/31         130734002         E d y's B a r         - 9 - 9 神田西口           1 F | 神田 2<br>ビルB Uレコ                      | 18/10/31 5,000 未申請 💟 申請                         |
| ☑ 支払完了 🗸                    | 86         0020363         株式会社コバプロ         1   | 東京都 千代田区内           8/10/31         130734002         E d y's B a r         ー 9 - 9 神田西口           1 F | 神田 2<br>ビルB USEN SPOT                | 18/10/31 3,000 未申請 🕑 申請 対象外                     |
| ★支払いステータ                    | 87         0020363         株式会社コバプロ         1   | 東京都 千代田区内<br>8/10/31 130734002 Edy's Bar - 9-9神田西口<br>1 F                                              | 神田 2<br>ビルB ヒトサラ                     | 18/10/31 10,000 未申請 💟 申請 対象外                    |
| ス毎に条件を確認<br>できます            | 90 0020363 株式会社コバブロ 1                           | 東京都 千代田区内<br>8/10/31 130734002 Edy's Bar - 9 - 9 神田西口<br>1 F                                           | 神田 2<br>ビルB USEN PayGate             | 18/10/31 5,000 未申請 🕑 申請 対象外                     |

7

### 手数料支払申請フロー1/4 (支払明細検索)

| 支払明紙                                                                                              | 田検索                                                             |                           | 申請対                                                                                                    | İ象チェック<br>象外登録)          |                         | 支払申請                                                              |
|---------------------------------------------------------------------------------------------------|-----------------------------------------------------------------|---------------------------|----------------------------------------------------------------------------------------------------|--------------------------|-------------------------|-------------------------------------------------------------------|
| ★申請対象明細の確                                                                                         | 日本                                                              |                           |                                                                                                    |                          |                         |                                                                   |
| パートナー開拓 パートナー管理                                                                                   | エスカ管理 ト                                                         | PI 手数料支                   | 支払申請                                                                                                    | 企業を新た                    | に追加                     | 手順①                                                               |
| <ul> <li>&gt; 手数料支払管理検索</li> <li>エスカ担当(支払依額担当)・</li> <li>エスカ担</li> <li>✓ 自分のエスカ案件のみを表示</li> </ul> | 担当 (支払依頼担当)課●<br>]東BA部1課                                        | エスカ担当(支払依<br>All selected | (類担当)者                                                                                                    | + L                      | ヽずれか必須                  | <ul> <li>・UNIS確定済の明細を検索します</li> <li>① "自分のエスカ案件のみを表示"に</li> </ul> |
| 支払ステータス エスカ 生中時 美豆 2 深語                                                                           | 先管轄支社                                                           | エスカ先管轄支店                  |                                                                                                    | Q<br>検索                  | R                       | チェックを入れます                                                         |
| エスカ先スボットCD<br>エスカ先スボットCD<br>前方一致<br>紹介元パート<br>該当数 21-37性/37性<br>初介土 設置植                           | <sup>先スポット名</sup><br>一致<br>・ナー、<br>■ 訳 た 丰 テ                    | ×D1                       | と等のチューナ                                                                                                    | 検索条件ク                    | ッ<br>ッ<br>ツ<br>紹介       | ② 支払ステータス<br>"未申請、差戻し"をプルダウンで選択                                   |
|                                                                                                   |                                                                 | →US<br>設置先                | EN光取替は表<br>  <sup>t新</sup>                                                                                                    | 示されなくなり<br><sup>商材</sup> | よし7こ。<br><sub>完成日</sub> |                                                                   |
| 1000374 0014471 アールディー企画(株)                                                                       | 18/10/29 827003897                                              | KEEL's hair               | 大阪府東大阪市中小阪 5<br>- 2 - 2 7                                                                                                    | OTORAKU                  | 18/11/06                | "検索"ボタンをクリックします                                                   |
| 1000376         0014471         アールディー企画(株)           1000418         0014471         アールディー企画(株) | 18/10/29         827003897           18/10/30         130635087 | KEEL's hair<br>大衆食堂 無敵屋   | <ul> <li>              へ殿府 東大阪市中小阪 5      </li> <li>             2 - 2 7         </li> <li>             東京都 練馬区石神井町 3         </li> <li>             2 5 - 2 1 ライオンズ             プラザC - 1 0 9         </li> </ul> | 保険<br>                   | 18/11/06<br>            |                                                                   |
| 1000419 0014471 アールディー企画(株)                                                                       | 18/10/30 130635087                                              | 大衆食堂(無敵屋                  | 東京都 練馬区石神井町 3<br>- 2 5 - 2 1 ライオンズ<br>プラザC - 1 0 9                                                                                                    | リレコ                      | 18/10/31                | UNIS <mark>確定済</mark> の明細が表示されます<br>※一 <sup>部商材対象外</sup>          |
| 1000420 0014471 アールディー企画(株)                                                                       | 18/10/30 130635087                                              | 大衆食堂 無敵屋                  | 東京都 練馬区石神井町 3<br>- 25-21 ライオンズ<br>プラザC-109                                                                                                    | 業務用音楽放送サービス<br>(加入金無し)   | 18/10/31                |                                                                   |

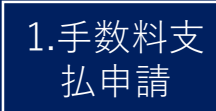

#### 手数料支払申請フロー2/4 (申請対象チェック)

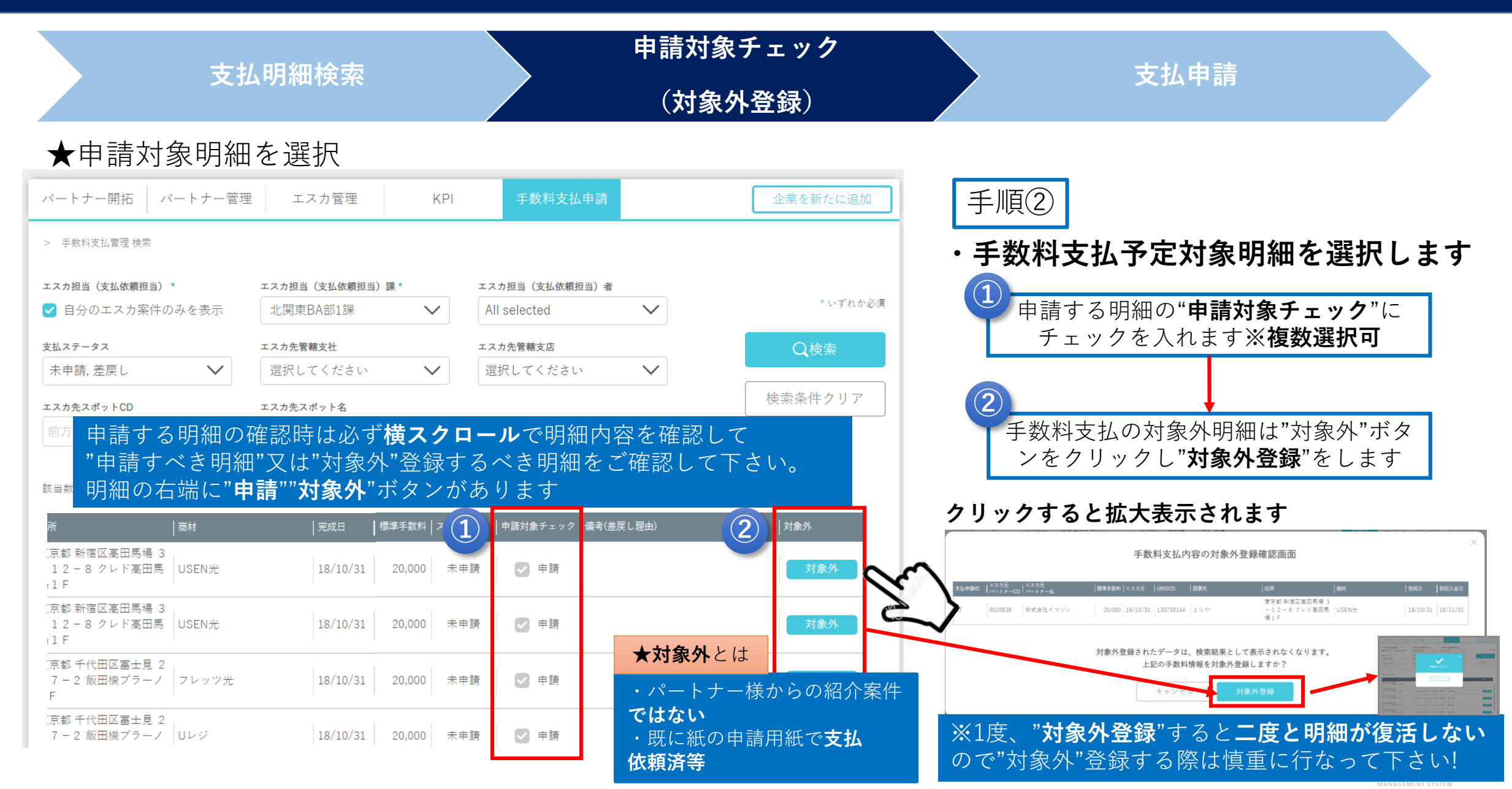

#### 手数料支払申請フロー3/4 (支払申請)

| 支払申請                                    | 申請対家ナェック<br>(対象外登録)    |                                         |                                                  | 明細検索           | 支払              |                   |                                |       |
|-----------------------------------------|------------------------|-----------------------------------------|--------------------------------------------------|----------------|-----------------|-------------------|--------------------------------|-------|
|                                         |                        |                                         | :                                                | 日の申請           | [払明]            | 手数料す              | ★₹                             |       |
| 手順③                                     |                        | 企業を新たに追加                                | 支払申請                                             | KPI 手数料        | スカ管理            | ートナー管理 エ          | -開拓 / パ・                       | ニトナー  |
|                                         | 申請対象チェック 備考(差戻し理由) 対象外 | 完成日                                     | 住所  商材<br>1 F                                    | │設置先           | エスカ日  UNISCD    | エスカ元<br>〕  パートナー名 | )   <sup>エスカ元</sup><br>パートナーCI | 支払申請I |
| ・于釵科文払甲請を                               | ✓ 申請                   | 18/10/31                                | 東京都 千代田区内神田 2<br>- 9 - 9 神田西ロビルB ヒトキ<br>1F       | 2 Edy's Bar    | 18/10/31 130734 | 株式会社コバプロ          | 0020363                        | 87    |
| (1)"申請対象チェック"                           | ♥ 申請 対象外               | te 18/10/31                             | 東京都 千代田区内神田 2<br>- 9 - 9 神田西ロビル B USEN<br>1 F    | 2 Edy's Bar    | 18/10/31 130734 | 株式会社コバプロ          | 0020363                        | 90    |
| ら" <b>支払申請</b> "ボタン                     | ☑ 申請 対象外               | 18/10/31                                | 東京都 千代田区内神田 2<br>- 9 - 9 神田西ロビル Uレ<br>1 F        | 2 Edy's Bar    | 18/10/31 130734 | 株式会社コバブロ          | 0020363                        | 91    |
|                                         | ♥ 申請                   | 18/10/31                                | 東京都 千代田区内神田 2<br>- 9 - 9 神田西ロビル B USEN<br>1 F    | 2 Edy's Bar    | 18/10/31 130734 | 株式会社コバプロ          | 0020363                        | 92    |
| (2)<br>(申請確認画面"で内                       | ♥ 申請 対象外               | 送サービス   18/10/31                        | 東京都 練馬区石神井町 3<br>- 25-21 ライオンズ   業務月<br>ブラザC-109 | 7 大衆食堂 無敵屋     | 18/10/30 130635 | アールディー企画(株)       | 0014471                        | 210   |
| れば"支払申請確定                               | ♥ 申請 対象外               | 送サービス 18/10/31                          | 東京都 板橋区成増 3 - 4<br>1 - 1 7 ハイツビコラス (加入<br>1 0 3  | 9 瓦焼き ひとたらし    | 18/10/31 130635 | 株式会社Free Space    | 0020172                        | 211   |
|                                         | ✓ 申請                   | 送サービス 18/10/31                          | 東京都 新宿区高田馬場 3<br>- 1 2 - 8 クレド高田馬 (加入<br>場 1 F   | 4 とらや          | 18/10/31 130730 | 株式会社イマジン          | 0020838                        | 215   |
|                                         | ♥ 申請                   | 送サービス 1                                 | 東京都 新宿区高田馬場 3<br>- 1 2 - 8 クレド高田馬 (              | 4 とらや          | 18/10/31 130730 | 株式会社イマジン          | 0020838                        | 216   |
| <b>一 印刷ノレビュー</b> を<br><b>分の印鑑</b> を捺印し" | 手数料支払内容の申請確認画面         | *** <sup>L</sup> <sup>Top</sup><br>支払申請 | 東京都千代田区富士見 2                                     | ↓→·杰藩理のINIZATE | 1               | 1                 | I                              |       |

※③は次ペーンで記明します

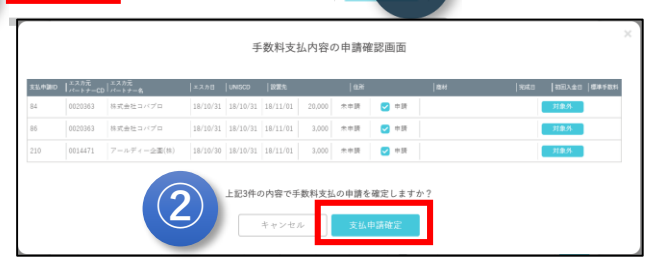

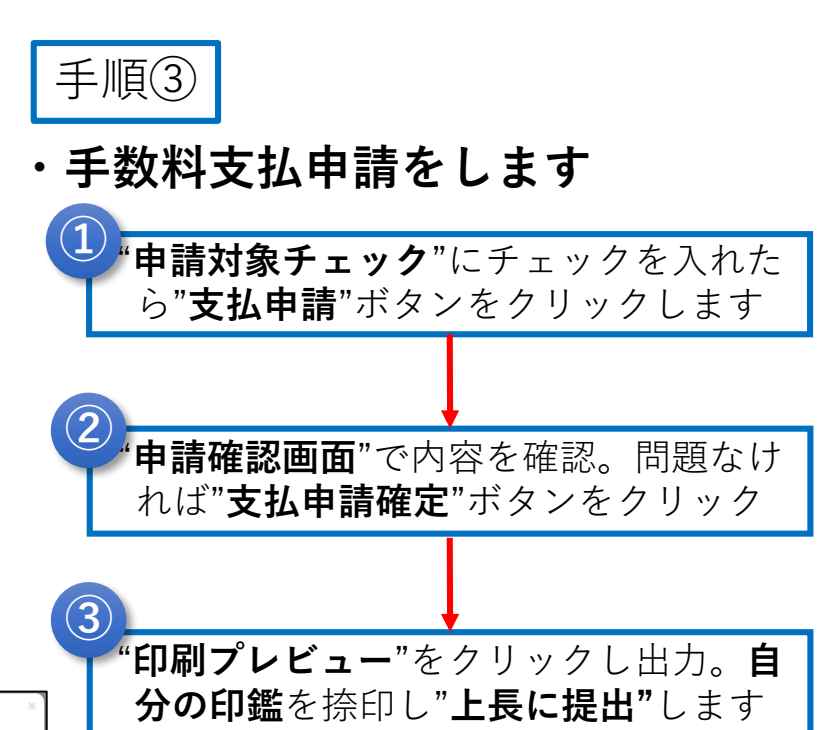

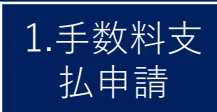

#### 手数料支払申請フロー4/4 (支払申請)

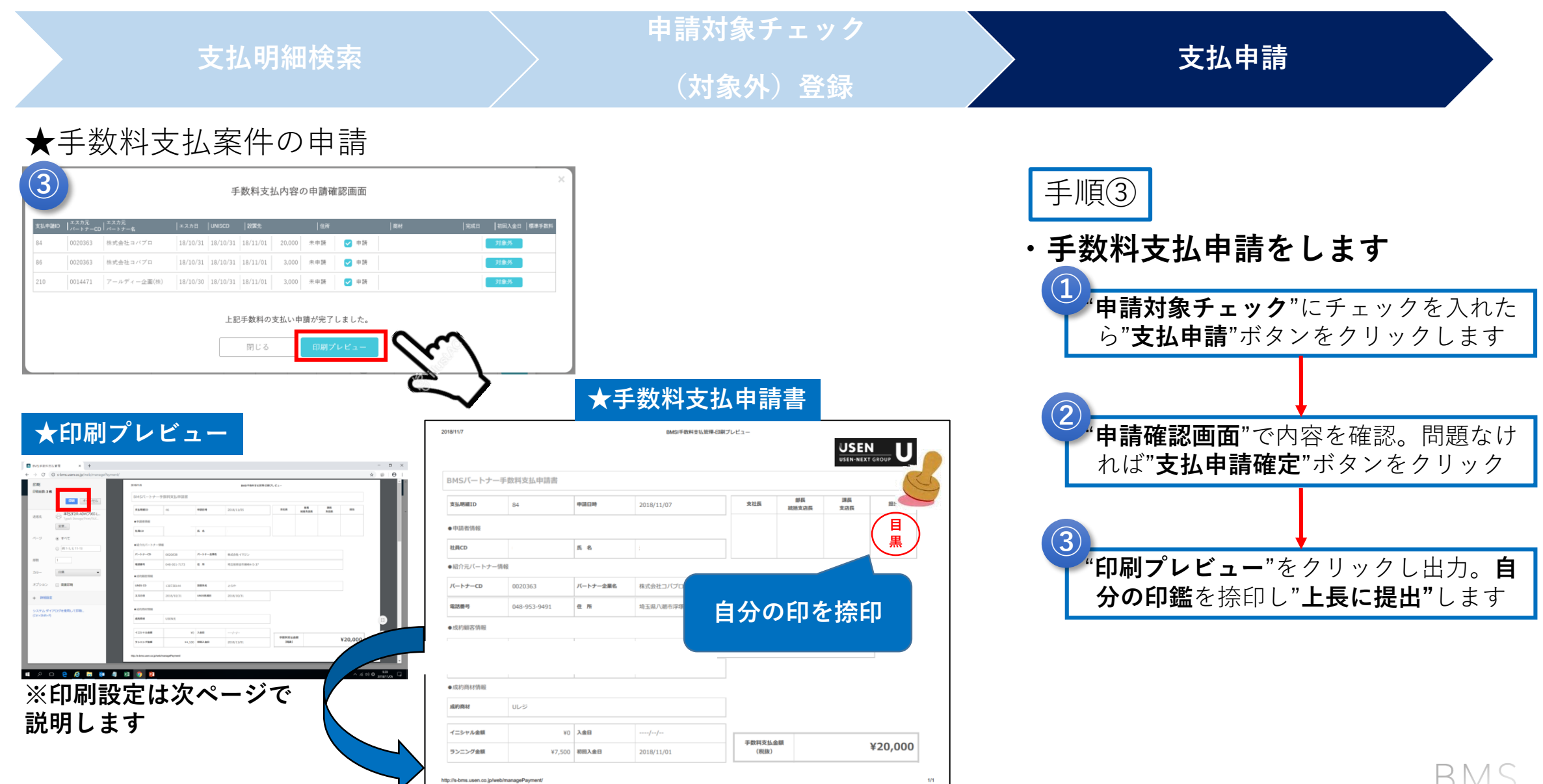

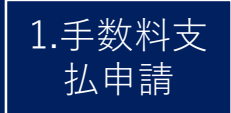

### 手数料支払申請書"印刷設定"について

#### ★手数料支払い申請書"印刷設定"について

| 印刷<br>印刷総数:1枚  |                                                            | 2018/11/9               |              |             | BMSI手数料支払管理-印刷   | プレビュー |             |           |         | I I |
|----------------|------------------------------------------------------------|-------------------------|--------------|-------------|------------------|-------|-------------|-----------|---------|-----|
|                | 10. キャンセル<br>キャンセル                                         | BMS/                    | ートナー手数料支払申請  | l           |                  |       |             |           |         |     |
| 信先             | TypeA Storage/Print/FAX                                    | 支払明細                    | ID 1000104   | 申請日時        | 2018/11/08       | 支社長   | 部長<br>統括支店長 | 課長<br>支店長 | 982.114 |     |
|                | 変更                                                         | ●申請者                    | 情報           |             |                  |       |             |           |         |     |
| ·9             | <ul> <li>ক্র্র্র্র্র্র্র্র্র্র্র্র্র্র্র্র্র্র্র</li></ul> | 社員CD                    |              | 氏 名         |                  |       |             |           |         |     |
|                | 例 1-5, 8, 11-13                                            | ●紹介元                    | バートナー情報      |             |                  |       |             |           |         | -6  |
| 数              | 1                                                          | バートナ                    | -CD 0018318  | バートナー企業名    | Funny LAB        |       |             |           |         |     |
| 15-            | 白黑 •                                                       | 电场番号                    | 080-1308-804 | 住所          | 群馬県高崎市江木町599-3 D |       |             |           |         |     |
| プション           | · · · · · · · · · · · · · · · · · · ·                      | ● n2, ¥5100             | ●成約顧客情報      |             |                  |       |             |           |         |     |
|                | - militari-iuni                                            | UNIS C                  | 0 130734324  | 設置先名        | Bar 羽舞           |       |             |           |         |     |
| 詳細設定           |                                                            | エスカ日                    | 2018/11/05   | UNIS完成日     | 2018/11/06       |       |             |           |         |     |
| システムダイア        | ログを使用して印刷                                                  | <ul> <li>成約商</li> </ul> | 材质報          |             |                  |       |             |           |         |     |
| (Ctrl+Shitt+P) |                                                            | 成約商材                    | 業務用音楽放送      | ナービス(加入金有り) |                  |       |             |           |         |     |

| 初期設定①                                                   | 印刷総数: <b>1 枚</b> | 1000 キャンセル                                                                                                    | ★背景                           | 骨色が表                | 表示さ?            | れます                  |                |             |           |         |
|---------------------------------------------------------|------------------|----------------------------------------------------------------------------------------------------|-------------------------------|---------------------|-----------------|----------------------|----------------|-------------|-----------|---------|
| ■オプション→" <b>詳細設定</b> "をクリックします                          | <u> </u>         | • 9^c<br>• #1-5,8                                                                                                    | BMSパートナー<br><sup>支払明細ID</sup> | 手数料支払申請書<br>1000104 | 申請日時            | 2018/11/08           | 支社長            | 部長<br>統括支店長 | 課長<br>支店長 | 担当      |
|                                                         | 部数<br>カラー        |                                                                                                    | ●申請者情報<br>社員CD                |                     | 氏名              |                      |                |             |           |         |
|                                                         | 用紙サイズ            | A4 •                                                                                                    | ●紹介元パートナー情<br><b>パートナーCD</b>  | 0018318             | バートナー企業名        | Funny LAB            |                |             |           | ]       |
|                                                         | 余白品質             | 既定                                                                                                    | 電話冊号<br>●成約頭客情報               | 080-1308-8046       | 住 所             | 群馬県高崎市江木町599-3 D     |                |             |           |         |
|                                                         | 倍率               | 100                                                                                                    | UNIS CD<br>エスカ日               | 2018/11/05          | 設置先名<br>UNIS完成日 | Bar 羽舞<br>2018/11/05 |                |             |           |         |
| ①■" <b>ヘッダーとノッダー</b> "のチェックはすす<br>②■"背景のグラッフィク"にチェック入れる | 77737            | <ul> <li>ヘッダーとフッダー</li> <li>両面印刷</li> <li>              ・                 ・                 ・              ・                ・              ・                ・              ・                ・              ・</li></ul> | ● 756491H998<br>成約商材          | 業務用音楽放送サービス         | ス(加入金有り)        |                      |                |             |           |         |
| 設定後、" <b>印刷</b> "ボタンを押して印刷します                           | — 基本設定           | e                                                                                                    | イニシャル金額                       | ¥10,000<br>¥3,500   | 初回入金日           | 2018/11/07           | 手數料支払;<br>(税抜) | 12 MA       | 1         | ¥10,000 |

12 12

В

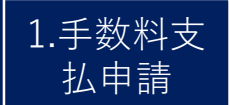

## 手数料支払申請(差戻し対応)

#### ★差戻し時、"差戻し理由"が表記されますので、必要に応じてご対応をお願いします

| パートナー開拓 パートナー管理 | エスカ管理 KPI        | 手数料支払申請 手数料支払承認 | 企業を新たに追加 |
|-----------------|------------------|-----------------|----------|
| > 手数料支払管理 検索    |                  |                 |          |
| 支払ステータス *       | エスカ担当(支払依頼担当)課 * | エスカ担当(支払依頼担当)者  | ●いずれか必須  |
| 差戻し 🗸           | 選択してください 🗸 🗸     | 選択してください 🗸 🗸    | Q<br>使索  |
| 支払申請ID*         | エスカ元パートナーCD *    |                 |          |
| 201             | 前方一致             | ]               | 検索条件クリア  |

#### 該当数 1-1件/1件

| 支払申請ID | │ <sup>エスカ元</sup><br>│パートナーCD | エスカ元<br>  パートナー名     |    | 完成日      | 標準手数料 | ステータス | 承認対象チェック | 備考(差戻し理由) | 差戻し |  |
|--------|-------------------------------|----------------------|----|----------|-------|-------|----------|-----------|-----|--|
| 201    | 0017228                       | 株式会社TAKAKURA&C<br>O. | ゴス | 19/06/20 | 3,000 | 差戻し   |          | 不要        |     |  |
|        |                               |                      |    |          |       |       |          |           |     |  |

支払承認

- ・支払い対象でない
- ・既に紙の申請用紙にて申請されている
- ・申請明細が重複している等

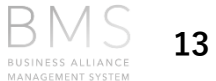

2.連絡事項

FAQ  $(1/_{2})$ 

| No | Category        | Question                             | Answer                                                                                                    |
|----|-----------------|--------------------------------------|----------------------------------------------------------------------------------------------------|
| 1  | 手数料申請対象<br>について | BMSで対応できない商材はどのように手数料申請<br>すればいいですか? | "紙の支払申請用紙"で対応します。個人宅、カラオケはUNIS確<br>定後に「申請用紙」を事務センターにメール送信(営業→支社長<br>経由→事務センター)してください。<br>SJNK・エネルギー商材も「申請用紙」となりますが、入金ベー<br>スでの支払いとなりますのでご注意下さい。 |
| 2  | 手数料申請出力<br>について | 再出力したい場合はどうすればいいですか?                 | 再出力する場合は、"申請ID"ごとの出力となります。                                                                                                    |
| 3  |                 | 一度"対象外"登録した明細は復活できますか?               | いいえ、できません。該当案件が支払対象明細の場合は、これま<br>で通り"申請用紙"でご対応お願いします。                                                                                           |
|    |                 | "対象外"はどんな時に登録しますか?                   | ・パートナー様からの紹介でない<br>・既に手書きの"申請用紙"で支払依頼済等                                                                                                    |
| 4  | 手数料支払申請         | 手数料支払金額が規定金額外の場合どうすればい<br>いですか?      | 稟議などにより特例として規定外の支払いを行っている案件に関<br>しては、本部長決済の稟議書添付の上、"申請用紙"でご対応をお<br>願いします。                                                                       |
| 5  |                 |                                      |                                                                                                    |

 $FAQ(2/_3)$ 

| No | Category        | Question                                                               | Answer                                                                                                    |
|----|-----------------|------------------------------------------------------------------------|----------------------------------------------------------------------------------------------------|
| 6  |                 | 例)フレッツ契約とBGM契約が別のUNIS<br>CDとなった場合、どのようになりますか?                          | <ul> <li>例) BMSでは、UNISで紐づけたRise!CDを基にUNIS CDが登録されます。基本的に1顧客1UNIS CDがルールであり、1顧客に2つ以上のUNIS CDとなった場合、管轄支店総務に相談の上、いづれかのUNIS CDに揃えるUNIS処理をして下さい。</li> <li>その際、BMSの"支払申請対象"に未反映だった場合は、イレギュラー</li> </ul> |
|    |                 |                                                                        | 対応として、"申請用紙"に記入する従来の運用となります。                                                                                                    |
| 7  | 手数料支払明細<br>について | 6ページ記載の「UNIS紐づけ」をしたもの<br>の、誤ったUNIS CDを紐づけてしまった。<br>正しいUNIS CDに修正できますか? | 手数料申請前であればUNIS CDの変更できますが、Rise!(ZEBRA)<br>には最新のUNIS CDは反映されません。<br>申請確定後の変更はできないため、変更がある場合は"申請用紙"にて<br>申請をおこなってください。支社による支払承認が間違ったまま申請<br>された場合は、該当案件を事務センターに共有してください。                            |
| 8  |                 | 同一顧客に保険商材を2契約(あんしん保<br>険とSJNK)したが、2商材分の手数料が支<br>払われるのか?                | いいえ、手数料支払は保険商材複数であっても1回のみの支払いので<br>す。<br>また、あんしん保険はBMSに表示されますが、SJNKはBMSに表示さ<br>れませんので入金確認後、"申請用紙"での支払い申請になります。                                                                                    |
| 9  | 手数料支払につ<br>いて   | BMS及び書面での手数料支払承認は管轄支<br>社の分を行えばいいですか?                                  | 支社に紐づく所属メンバーの手数料支払申請の支払承認及び捺印をお<br>願いします。                                                                                                    |

 $FAQ(3/_3)$ 

| No | Category   | Question                                                             | Answer                                                                                                    |
|----|------------|----------------------------------------------------------------------|----------------------------------------------------------------------------------------------------|
| 10 | 手数料支払について  | Uレジ×BGMセットの場合、手数料申請金<br>額はどうなりますか?<br>同様にヒトサラ×BGMセットの場合はどう<br>なりますか? | 56期よりUレジ×BGMセット等、セット商<br>材の手数料は一律3,000円となりました。<br>BGMの加入金が10,000円以上で確定されて<br>いる場合はBMSにて10,000円で申請可能で<br>す。          |
| 11 | 手数料支払いについて | MP-100一時設置の際の手数料について                                                 | 2019/09より<br>MP-100一時設置の段階で支払対象となり<br>ます。加入金10,000円以上有無の判断も本<br>設置ではなくMP-100設置時に行い申請し<br>てください。本設置後の明細は表示されま<br>せん。 |
| 12 | 手数料支払いについて | 8月以前にUNIS確定済みだが入金になって<br>いませんでした。BMSで支払できますか?                        | 9/4までにBMSで支払申請していない顧客<br>について、9/6にデータ連携します。既に<br>手書きの「紹介用紙」で申請済みの場合は<br>「BMS支払明細検索画面」にて「対象外」<br>にしてください。            |

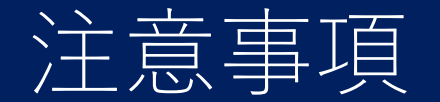

## 申請時のルール

BMSで申請しないイレギュラーな案件は、

※UNIS受注状態で申請するのは不可です。最終、支社総務にてご確認をお願いします。

## SPOT作成のルール

RISE!でエスカのSPOTを作成する際は、必ず同一SPOTがないか検索をおこなってから、新 規作成をおこなってください。 検索をおこなわずにSPOT作成をおこなうと同一の重複SPOTが何個も存在することになり どれが正しいエスカが分からなくなり手数料申請に不具合をきたす原因の1つとなります。

既に存在しているSPOTの作成は絶対に行わないでください。

上記ルールを徹底の上、運用をお願い致します。

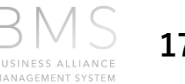

#### BMS問い合わせは下記アドレスにお願いします。

bmsml@usen.co.jp